# Trader's Cabinet: Detailed Description of the Functionality

- 1. Home Page of the Trader's Cabinet
- 2. Account Settings
  - 2.1 General Settings
  - 2.2 Account Protection with SMS Codes
  - 2.3 Uploading Documents
- 3. Financial Operations
  - 3.1 Deposit
  - 3.2 Deposit History
  - 3.3 Transfer Loss Notification
  - 3.4 Withdrawals
  - 3.5 Withdrawal History
- 4. <u>Accounts</u>
  - 4.1 Your Personal Accounts
  - 4.2 Your Trading Accounts
  - 4.3 Open an Additional Trading Account
  - 4.4 Merging Accounts
- 5. NordFX Savings Account
- 6. Investment Products
  - 6.1 My Investment Products
  - 6.2 Investment Funds
  - 6.3 PAMM Accounts
  - 6.4 Copy Trading
  - 6.5 NordFX Savings Account
- 7. Affiliate Program
- 8. <u>Reference</u>
- 9. Meta Trader 4 Documentation
- 10. <u>Support</u>

# **1.Home Page of the Trader's Cabinet**

The screenshot below shows the home page of your Trader's Cabinet at the NordFX website. Let's look at all the main navigation directions from the home page. And then we will deal with each section separately in more detail.

| NORD                                        | FX                                                                                                    |                                                  |                                |      |          |       | <b>_®</b> 🔺 🌒                |  |
|---------------------------------------------|----------------------------------------------------------------------------------------------------|--------------------------------------------------|--------------------------------|------|----------|-------|------------------------------|--|
| ☆<br>○<br>도<br><i>☆</i><br>〕<br>日<br>章<br>章 | To start trading in the international currency market, do not forget to download and install the trading terminal           MetaTrader 4       2         For Fix, Prez Zera Accounts       3         Your Personal Accounts       3         Your Trading Accounts       4 |                                                  |                                |      |          |       |                              |  |
|                                             | Account number                                                                                                    |                                                  | Platform                       | Туро | Loverage | Funds | 8                            |  |
|                                             |                                                                                                    |                                                  | MetaTrader 4                   | 9    | 1:500    | a USD | Withdow EucluDecost ③        |  |
| >                                           | Verificat                                                                                                    | ion is necessary when withdrawing funds, confirm | Passport Upload Address Upload |      |          |       | Chat with us, we are online! |  |

1. Access to the navigation panel for sections of your Trader's Cabinet.

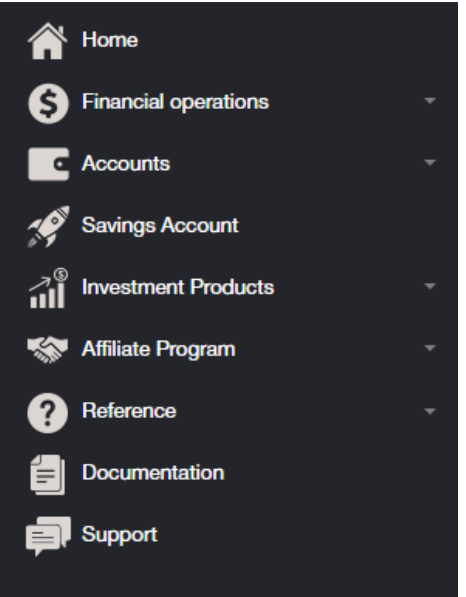

2. Quick download the MT4 trading terminal for PC (windows), or smart devices on IOS or Android systems

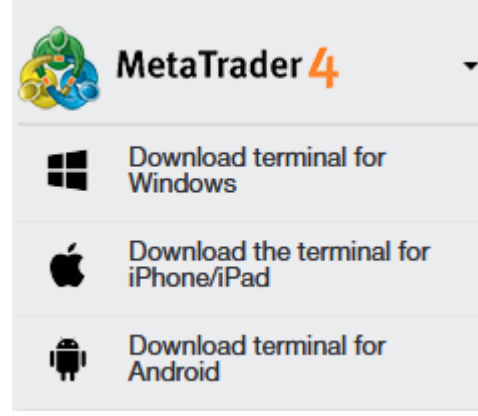

- 3. Information about your personal account/accounts in the company, balance with the ability to quickly top up your current account, or transfer money to a trading account.
- 4. Contacting Support
- 5. Notifications about the main operations you carry out in your Cabinet appear in this section.
- 6. Trader's Cabinet Settings

7. The ability to quickly deposit or withdraw funds from your account or trading account.

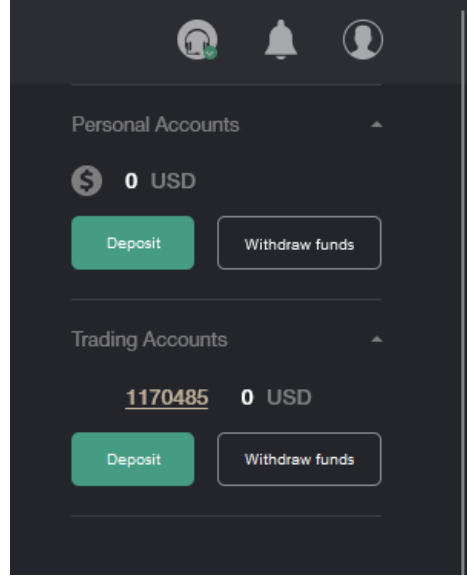

- 8. Communication with Support via chat, in general, duplicates point 4.
- 9. Ability to quickly upload documents for account verification.
- 10. Information about your trading account: account currency, leverage, links for quick deposits or withdrawals from your trading account, as well as the ability to quickly open one or more trading accounts.

### 2. Account Settings

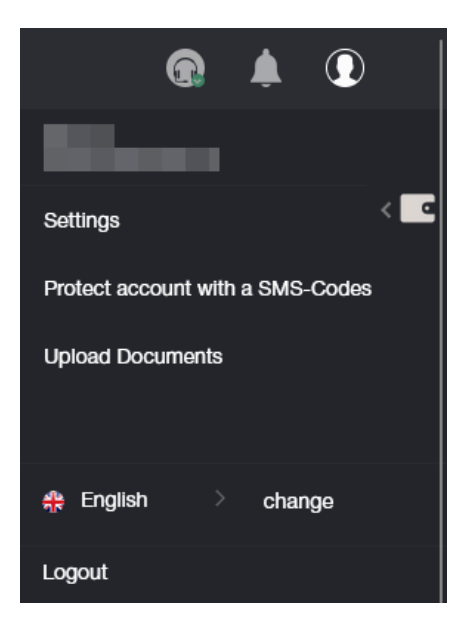

#### 2.1 Settings

| NOR                   | Trader's Cabinet / Accounts / Your a                                                                                                    | count Homaton                                               | ۽ ھ                   |    |
|-----------------------|----------------------------------------------------------------------------------------------------|-------------------------------------------------------------|-----------------------|----|
| 송<br>6<br>또<br>개<br>왕 | To start tracing in the international currency marker, d<br>MetaTrader 4<br>For Fix, Pix, Zers Accounts<br>Your account information                                              | not larget to downlead and install the trading torminal     |                       | <∎ |
| ()<br>()<br>()        | Deposit lands to:<br>Larguage:<br>Send payment notification to e-mail:<br>Aflow access to the personal area only for the<br>following IP address:<br>senser: consolybaceware ine | buteroo MI4 terminal     chosse linguage     v     pro O no |                       |    |
| >                     | Number of account:<br>Name:<br>E-mai:<br>Account type:<br>Levenge:<br>Account status<br>Bi status<br>Swep Free                                                                   | 170485<br>m<br>Soo<br>No Walked<br>No<br>Taxe               | th us, we are online! |    |

You can in the Settings section:

- 1. Choose where to deposit funds: either to the account balance, or directly to the trading account.
- 2. Choose an interface language

| choose language | ~   |
|-----------------|-----|
| choose language |     |
| English         |     |
| 中文              | h   |
| Español         |     |
| Português       |     |
| Indonesian      |     |
| العربى          | 11. |
| فارسى           |     |
| Hindi           |     |
| বাংলা Bāņlā     |     |
| ภาษาไทย         |     |
| සිංහල           |     |
| Tiếng Việt      |     |
| Melayu          |     |
| 日本語             |     |
| Українська      |     |
| save            |     |

- 3. Select an option to allow payment notifications to be sent to you by email, or not.
- 4. Specify the IP address that will have access to your account.
- 5. A summary of your trading account.

#### 2.2 Account Protection with SMS Codes

| Account protection via SMS-Codes                                               |                                                                                                    |
|--------------------------------------------------------------------------------|----------------------------------------------------------------------------------------------------|
| This option allows you to secure your funds. If turned is turned off.          | on, any withdrawal transaction is to be confirmed by a special code, which is delivered by SMS. By default |
| Phone for SMS:                                                                 | +998999988899                                                                                              |
| Turn on additional checks through an SMS message in the withdrawals of funds : |                                                                                                    |
| Specify a phone number instead of a text<br>SenderID:                          |                                                                                                    |
| l'm not a robot                                                                |                                                                                                    |
| Continue                                                                       |                                                                                                    |

This option allows you to secure your funds. If it is enabled, any withdrawal operation must be confirmed by a special code that comes via SMS. This option is disabled by default.

To activate this option, fill out the form with your phone number. Also, if necessary, check additional options:

- 1. Enable additional checks via SMS when withdrawing funds.
- 2. Specify phone number instead of text SenderID

Do the captcha by checking the box that you are not a robot and click the Continue button

You will be redirected to a page where you will need to confirm your phone number with a code that will be sent to you in an SMS message.

| Account protection via SMS-Codes |  |
|----------------------------------|--|
|                                  |  |
| SMS code:                        |  |
| Complete                         |  |

#### 2.3 Uploading documents for account verification

Verification with brokers is a mandatory process of identifying the client. It consists in uploading identification documents, as well as bank cards. The broker needs to make sure that the client is who they claim to be in order to prevent the fact of fraud and theft of funds from the account.

To complete the registration process, the trader must identify themselves by uploading scanned copies of identification documents.

Images are allowed in the following formats: jpeg, gif, png, pdf. Other formats will be rejected, leading to a refusal by the security service.

Withdrawal of funds without verification of the account is not possible.

What documents are needed:

- identity card (this may be a passport, ID or driver's license).
- proof of residence address (the company accepts not only passport photos with the registration address, but also utility bills, which detail the country, city, zip code, street, house and apartment).

All data provided must be accurate.

How to upload documents:

- 1. Select the type of document from the two (proof of identity or place of residence). Since both documents are required, it is necessary to download one by one.
- 2. Write the name strictly in Latin symbols.
- 3. Upload the file in the required format using the form below.

| load Documents                                                                                                    |                         |  |  |
|----------------------------------------------------------------------------------------------------|-------------------------|--|--|
| Acceptable types of documents for uploading                                                                                                    | is: jpeg, gif, png, pdf |  |  |
| In order to verify your account you have to download copies of the following documents:<br>- your identification document (passport, ID, driver's license)<br>- proof of residence (electricity, gas, phone bill or bank statement) |                         |  |  |
| Type of document                                                                                                    | Proof of Identity ~     |  |  |
| Name of the document (latin symbols):                                                                                                    |                         |  |  |
| File                                                                                                    |                         |  |  |
| File.                                                                                                    | choose file             |  |  |

After all documents are checked, your account will be verified.

## 3. Financial operations

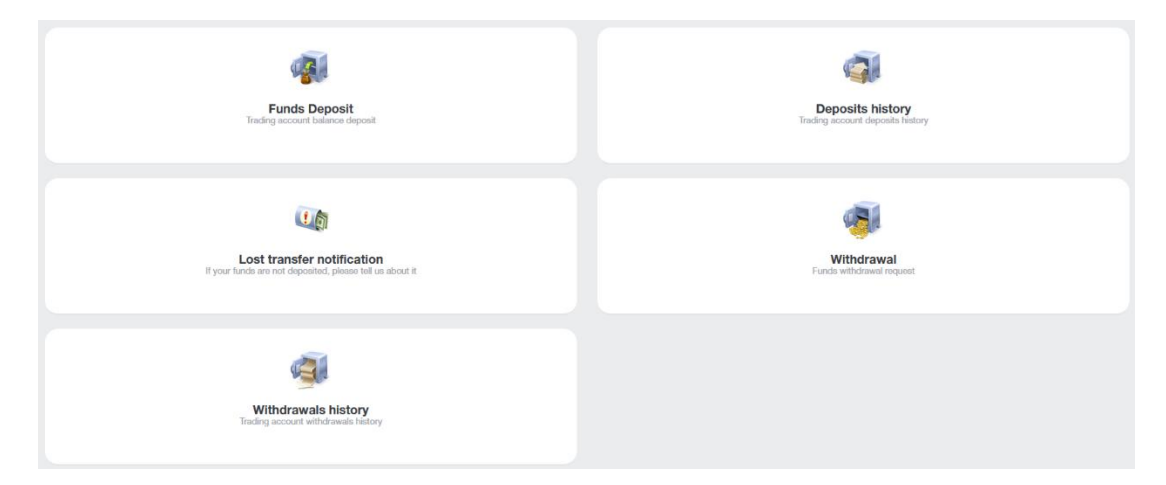

The following financial transactions are available to you:

- **Deposit** replenishment of the account balance
- Withdrawal withdrawal of funds
- Internal Transfer internal transfer of funds from one of your accounts to another (if you have more than one)
- Deposit to Terminal deposit to your trading account from your account balance
- Withdrawal from Terminal withdrawal of funds from a trading account to the account balance
- Lost Transfer Notification notification about the loss of a transfer.
- **Deposits History** view the account deposit history.
- Withdrawals History view the withdrawal history.

When you go to a financial transaction, for example, Funds Deposit, you will be redirected to the form:

| Account replenishment and withdrawal of funds |                    |                        |                 |  |  |
|-----------------------------------------------|--------------------|------------------------|-----------------|--|--|
| 1                                             | . Main Information | 2. Transaction Details | 3. Confirmation |  |  |
| Type of Transaction:                          | Deposit            | •                      |                 |  |  |
| Transfer Funds From:                          | Please, select     | •                      |                 |  |  |
| Transfer Funds To:                            | Please, select     | •                      |                 |  |  |
|                                               | Continue           |                        |                 |  |  |

This form is the same for the first six operations from the list above, the only difference is whether you want to deposit funds or withdraw them.

In the Type of Transaction field, you select the type of transaction.

In the Transfer Funds From field, you specify where to transfer funds from: depending on the type of transaction, this can be an account account, a trading account, or a bank card and other payment systems.

In the Transfer Funds To field, you specify where to transfer the funds. As above, this can be to cabinet account, a trading account, or a bank card and other payment systems.

Let's look at the example of Type of Transaction: Deposit

Fill out the form, indicating in the first step that you want to make a deposit from a bank card to the cabinet account.

| Account replenishment and withdrawal of funds |                              |                        |                 |  |  |
|-----------------------------------------------|------------------------------|------------------------|-----------------|--|--|
| 1                                             | . Main Information           | 2. Transaction Details | 3. Confirmation |  |  |
| Type of Transaction:                          | Deposit •                    |                        |                 |  |  |
| Transfer Funds From:                          | VISA and MasterCard          |                        |                 |  |  |
| Transfer Funds To:                            | Выберите                     |                        |                 |  |  |
|                                               | Please, select               |                        |                 |  |  |
|                                               | Cabinet's Accounts           |                        |                 |  |  |
|                                               | USD Cabinet Balance          |                        |                 |  |  |
|                                               | MT4 Accounts                 |                        |                 |  |  |
|                                               | 1170485 MetaTrader 4 Account |                        |                 |  |  |

After filling in the data at the first step, you will be redirected to the second step, where you will need to specify how much to top up your balance and click the Add Funds button. You will be redirected to the third step.

| VISA and MasterCard                                       |                                                                                                    |                        |                 |  |  |
|-----------------------------------------------------------|----------------------------------------------------------------------------------------------------|------------------------|-----------------|--|--|
|                                                           | 1. Main Information                                                                                                    | 2. Transaction Details | 3. Confirmation |  |  |
| Amount :                                                  | 1000  USD                                                                                                    |                        |                 |  |  |
| Add Funds<br>By using this paymer<br>your trading account | t method you accept the fact that any further withdrawals from will only be available after the complete account verification. |                        |                 |  |  |

In the third step, you will need to fill in your card details. The form may be different if at the first step you chose a different method of depositing to your account.

| Service provision: NordFX<br>VU<br>Invoice:<br>IKJ16741357841858USD                   | Total amount:<br>1000.00<br>USD                                                                           |
|---------------------------------------------------------------------------------------|----------------------------------------------------------------------------------------------------|
| Card information<br>Credit Card<br>Cart unber<br>Expiration date<br>01 • 20 • Cw2/cv2 | Personal information Personal information First Name First Name LastName Address ZipCode City City Contry |
| Sub                                                                                   | State<br>Mon US/Canada/Australia<br>Phone E-mail<br>Phone E-mail                                          |

All other financial transactions are performed in a similar way, the only difference is from where and where to you will move the funds.

The sections Deposits History and Withdrawals History let you track the history of deposit or withdrawal of funds for any period

| Payments history                                                |       |                                                            |                    |        |          |     |        |                     |
|-----------------------------------------------------------------|-------|------------------------------------------------------------|--------------------|--------|----------|-----|--------|---------------------|
| Payment Account:<br>Items Per Page:<br>Period:<br>From archive: |       | Any<br>50<br>Today O This Month O Spe<br>Appy Reset Filter | cify O All Records |        |          |     | *<br>* |                     |
| Count of found items is: 1                                      |       |                                                            |                    |        |          |     |        |                     |
| 4                                                               | IP    | Added                                                      | Accepted           | Amount | Currency | ES  | Status | Cancel / Commentary |
| 4328595                                                         | B-USD | 2023-01-19                                                 |                    | 1000   | USD      | IKJ | auth   |                     |

#### 4. Accounts

| Your Personal Accounts<br>List of your cabinet accounts                                | Your Trading Accounts                                                                                                    |
|----------------------------------------------------------------------------------------|----------------------------------------------------------------------------------------------------|
| Open additional trading account<br>Open another trading account with just a few clicks | Merge Accounts           If you open several accounts in our company, we recommend you unity them for a more comfortable work |

You will find a list of your accounts in **Your Personal Accounts** page. There can be several of them, for example, in different currencies.

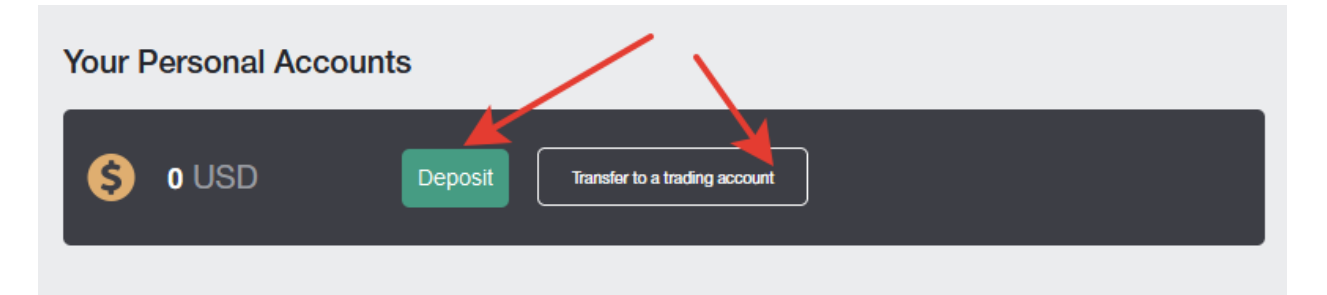

On this page, you can deposit funds to any account, as well as make a quick transfer of funds from a cabinet account to a trading account.

You will find a list of all your trading accounts in **Your Trading Accounts** page. There can be several of them, for example, in different currencies, with different leverages and other trading conditions, you can trade currency pairs on one of them, and cryptocurrency instruments on the other one.

| Your Trading Accounts |              |      |          |       |                          |
|-----------------------|--------------|------|----------|-------|--------------------------|
| Account number        | Platform     | Туро | Lovorago | Funds |                          |
| 1170485               | MetaTrader 4 | Nm   | 1:500    | 0 USD | Withdraw Funds Deposit + |
| 1676333               | MetaTrader 4 | Zero | 1:1000   | 0 BTC | Withdraw Funds Deposit + |
|                       |              |      |          |       | Open a Trading Account   |

You can fund any trading account in this page, withdraw funds from the account, open a new trading account, and view information about the trading account.

You can open any additional trading account in the page **Open additional trading account**. The process of opening an account is very simple:

Account type: choose a trading account type from the list provided.

Leverage: specify the leverage you need from the list.

Generate passwords automatically: if the checkbox is checked, the account password will be automatically generated for you, or if the checkbox is not checked, you will be asked to come up with your own password. You will need this password when adding a trading account to the MT4 trading terminal.

| Open trading account             |          |   |
|----------------------------------|----------|---|
|                                  |          |   |
| Account type                     | Pro USD  | ~ |
| Leverage                         | 1 : 1000 | ~ |
| Generate passwords automatically |          |   |
| Trader password*                 |          |   |
| Repeat password*                 |          |   |
|                                  | Next     |   |

After filling in all the fields and clicking Next, a page with trading account details will be opened for you. All trading account details will be sent to you by e-mail as well.

| Count created successfully                                                                                                    |
|----------------------------------------------------------------------------------------------------|
| Registration is successful                                                                                                    |
| Your account No. (login):                                                                                                    |
| Trader's password:                                                                                                    |
| Phone password:                                                                                                    |
| Investor password (view-only access):                                                                                           |
| Server: NordFX-Real4                                                                                                    |
| Keep your passwords in a safe place.                                                                                            |
| Trader's password is used to access your trader's account and perform trade operations, as well as to login to trader's cabinet |
| Investor password provides a "read-only" access to your trade account.                                                          |
| Keep your passwords in a safe place.                                                                                            |

If you have opened several trading accounts with our company, then you can merge them on the Merge Accounts page for more comfortable work.

You can make internal transfers between merged accounts without the check by the Finance department. When verifying a merged account, other accounts are verified automatically.

Visa and Mastercard bank cards are also verified immediately when all accounts are merged.

It is only possible to merge accounts that belong to the same client!

To merge accounts, you need to specify the login (trading account number) from the account you want to merge to the current one and click the Merge button.

| Consolidation accounts                                                                                                    |                                                                                                    |   |           |
|----------------------------------------------------------------------------------------------------|----------------------------------------------------------------------------------------------------|---|-----------|
|                                                                                                    |                                                                                                    |   |           |
| If you open several accounts in our company, we recommend you to co                                                                                | mbine them for a more comfortable work.                                                                                               |   |           |
| Between the joint accounts you can make internal transfers without che<br>Bank cards Visa and Mastercard also verified immediately for the unifica | cking the financial department. Verification of a joint account, other accounts verified automatically.<br>ation of all the accounts. |   |           |
| It is possible to combine only those accounts that belong to the same c                                                                            | ustomer!                                                                                                    |   |           |
| Base Account: 1170485                                                                                                    | The list of accounts for the association                                                                                              |   | $\square$ |
| Added accounts:                                                                                                    | account                                                                                                    | + | -         |
| 1676333 - Sticky<br>1676339 - Sticky<br>1676343 - Sticky                                                                                           | Login:                                                                                                    |   |           |
| Remove                                                                                                    | Merge                                                                                                    |   |           |

The account will be added to the list of pending verification from the Support. You can remove this account from the list, for example, if you accidentally misspell your account number.

| Consoli      | dation accounts                                                                                                    |                                                                  |   |           |
|--------------|----------------------------------------------------------------------------------------------------|------------------------------------------------------------------|---|-----------|
|              |                                                                                                    |                                                                  |   |           |
| <            | Account 147856 was added to check                                                                                                    |                                                                  |   |           |
| If you       | open several accounts in our company, we recommend you to combine them for a more comfortable v                                                                                                    | vork.                                                            |   |           |
| Betw<br>Bank | een the joint accounts you can make internal transfers without checking the financial department. Verific<br>cards Visa and Mastercard also verified immediately for the unification of all the accounts. | ation of a joint account, other accounts verified automatically. |   |           |
| lt is p      | ossible to combine only those accounts that belong to the same customer!                                                                                                    |                                                                  |   |           |
| Base         | Account: 1170485                                                                                                    | The list of accounts for the association                         |   | $\square$ |
| Adde         | d accounts:                                                                                                    | account                                                          | + | -         |
|              | 1676333 - Sticky<br>1676339 - Sticky<br>1676343 - Sticky<br>147856 - Pending verification                                                                                                    | Login:                                                           |   |           |
| Rei          | move                                                                                                    | Merge                                                            |   |           |

# 5. NordFX Savings Account

|             | NORD FX Trader's Cabinet / Savings Account                                                                                                    |                |
|-------------|----------------------------------------------------------------------------------------------------|----------------|
| ^<br>5<br>E | S 0 USDT Deposit Transfer to a trading account                                                                                                    |                |
| 🦋<br>111    | NordFX Savings Account                                                                                                    |                |
|             | NordFX has developed an innovative product in the DEFI industry!                                                                                                    |                |
| <b>?</b>    | <ol> <li>You can earn passive income on your deposits in stablecoins by investing your funds into the NordFX savings account. Your funds will be generating<br/>daily profit for you.</li> <li>You can take out a loan secured by the invested funds and trade as usual.</li> </ol>                                                                                                    | Invest Funds   |
| 2           | The loan is credited and can be withdrawn instantly. You can take exactly as much funds as you need and return the excess interest at any time.                                                                                                    | Withdraw Funds |
|             | <ul> <li>To reduce the cost of transactions, all deposit operations as well as interest accrual are performed once per day.</li> <li>When withdrawing a invested deposit, the loan is first canceled and then the remaining balance is credited to the trading account.</li> <li>You cannot go into the negative on the loan, if the yield becomes equal to 0, then the rate on the loan will also be equal to 0.</li> </ul> |                |
|             | Invested                                                                                                    |                |
|             | Currently no deposits exists                                                                                                    |                |
|             | Statement Download Report                                                                                                    |                |
|             | All Payment Investment From 🗇 - To 😭 Apply                                                                                                    |                |
|             | Currently no records exists                                                                                                    |                |

You can earn passive income on your stablecoin deposits by investing your funds in a NordFX savings account. Your funds will bring you daily profit.

To get started, you need to open a USDT savings account (you can do this on the Accounts - <u>Open an</u> <u>additional trading account</u> page) and top it up with at least 500 USDT.

To make a deposit, you need to click on the Invest Funds button and fill in the form data, indicating how much you want to deposit and click Continue.

| Invest Funds        |                                   | × |
|---------------------|-----------------------------------|---|
| Type of Transaction | : Invest<br>Available sum: 0 USDT |   |
| Amount:             | 1000                              |   |
|                     | Continue Cancel                   |   |
|                     |                                   |   |

Your deposit will be credited and information about us will be in the home page of the Saving Accounts section. You can also get a statement for any period on accrued interest, or on payments received on this page, in the **Statement** section.

### **6. Investment products**

| My products<br>My ordered or particular products                           | Investment Funds<br>Professional Management and Transparency |
|----------------------------------------------------------------------------|--------------------------------------------------------------|
| PAMM<br>PAMM Investments                                                   | CopyTrading                                                  |
| Savings<br>NordFX has developed an encousive product in the DEFI industry! |                                                              |

You can receive passive income using various tools for this, in the Investment Products section.

All investment products issued for you will be available to you in the <u>My Products</u> section. Read more about each of them below.

#### 1. Investing

You need to go to the Investment Fund section to start investing.

You will be offered a list of investment products with a detailed description of the investment conditions and the expected return.

After selecting the product you are interested in, click on the Details button.

| vestment Products > Investment Funds                                                                                                    |                                 |    |         |
|----------------------------------------------------------------------------------------------------|---------------------------------|----|---------|
| Pro-Expert Fund<br>Twitter, Procter & Gamble, MASTERCARD, eBay Inc., Illumina, General Electric, COCA-COL<br>Minimum investment: 1000 USD   | Previous Year Income:<br>48.10% | 08 | Details |
| Industry Fund<br>VSA ING, Teals, MCDOWLD'S, METFLIX, Hilton Workdwide, FEDEX, FACEBOOK<br>Minimum investment: 2000 USD                      | Previous Year Income:<br>24,50% |    | Detaits |
| Corona Plus Fund<br>BOEING, Chevron, Anverican International Group, Exxon, Hilton Worldwide, Citigroup, AT&T<br>Minimum investment: 500 USD | Previous Year Income:<br>18,10% |    | Details |

Even more detailed information on the product will be shown, with a price movement chart and other conditions. If you decide to invest in this product, there will be an Invest button at the bottom.

You will see a form where you will need to indicate how much you are willing to invest, and for how long, agree to the terms of the Investment Agreement and click the Purchase button.

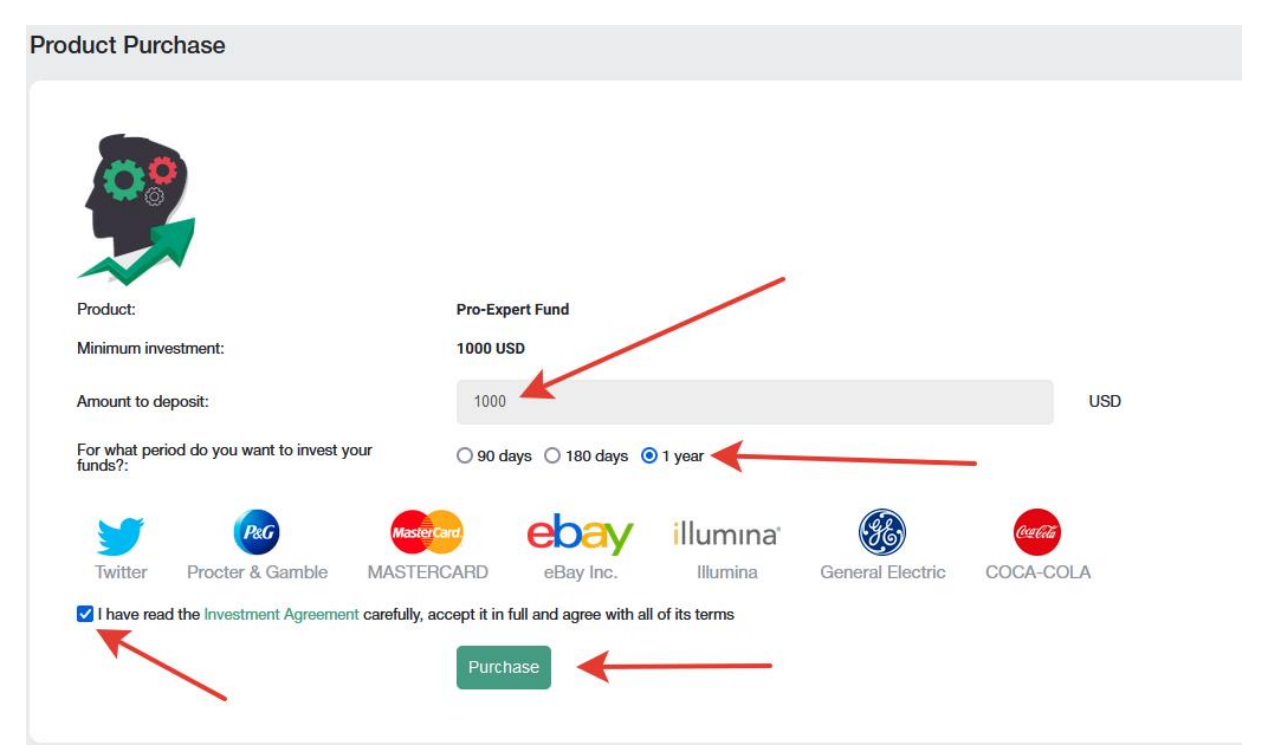

#### 2. PAMM accounts.

If you are new to independent trading, you can entrust your funds, or part of your funds for trading, to a more experienced trader. You can see a list of active traders who offer to invest in their trading strategy in the page. The statistics of their trade, the level of their profitability, as well as how much investment they have for trading are presented for each trader.

|           |                                |                 | 1         |         |              |               |            | _            |        |    |
|-----------|--------------------------------|-----------------|-----------|---------|--------------|---------------|------------|--------------|--------|----|
|           | START INVESTIN                 | NG RIGHT NOW!   |           |         |              | REGISTER AS A | PAMM MANAG | iER          |        |    |
|           |                                |                 |           |         |              |               |            |              |        |    |
|           |                                |                 |           |         |              |               |            |              |        |    |
| ΡΔΛ       | /M Rating                      |                 |           |         |              |               |            |              |        |    |
|           | in nating                      |                 |           |         |              |               |            |              |        |    |
| ±         | Name                           | Return, %       | ▲All Time | Month   | <u>Today</u> | Max. Drawdown | Own Funds  | Total Funds  |        |    |
| 3         | KennyFXPRO - The Multi 3000 EA |                 | 80.01%    | 2.02%   | 0.34%        | 42.20%        | \$119.17   | \$ 25,359.77 | INVEST |    |
| 1         | Digvijay                       | - Marine Marine | 52.06%    | 2.46%   | -0.96%       | 48.33%        | \$ 936.55  | \$ 2,536.43  | INVEST |    |
| 4         | TranquilityFX - The Genesis v3 |                 | 50.02%    | 1.92%   | 0.33%        | 42.30%        | \$ 149.16  | \$ 12,832.89 | INVEST |    |
| 169       | KIRAN CT                       |                 | 15.23%    | 0.00%   | 0.00%        | 23.50%        | \$ 115.23  | \$ 132.23    | INVEST |    |
| 2         | Trade and earn                 | more            | 14.46%    | 2.44%   | 0.72%        | 8.71%         | \$ 497.95  | \$ 497.95    | INVEST |    |
| 10        | Bunspiderman                   |                 | 9.83%     | 0.00%   | 0.00%        | 61.66%        | \$ 63.77   | \$ 63.77     | INVEST |    |
| 134       | 1216030                        | m               | 6.57%     | 0.00%   | 0.00%        | 47.10%        | \$ 2.86    | \$ 2.86      | INVEST |    |
| 193       | TestManager1                   |                 | 3.36%     | 0.00%   | 0.00%        | 0.66%         | \$ 49.78   | \$ 49.78     | INVEST |    |
| 133       | SH29                           |                 | -9.64%    | 0.00%   | 0.00%        | 16.75%        | \$ 22.19   | \$ 22.19     | INVEST |    |
| 226       | Megastyle                      | M M             | -23.24%   | -16.30% | 0.00%        | 33.38%        | \$ 229.51  | \$ 229.51    | INVEST |    |
| 1-10 of 2 | 34                             |                 |           |         |              |               |            |              | _      |    |
| « 1       | 2 3 4 5 6 7 24 »               |                 |           |         |              |               |            |              | 10 20  | 50 |

If you decide to invest, you need to register. To do this, click on the Start Investing Right Now button.

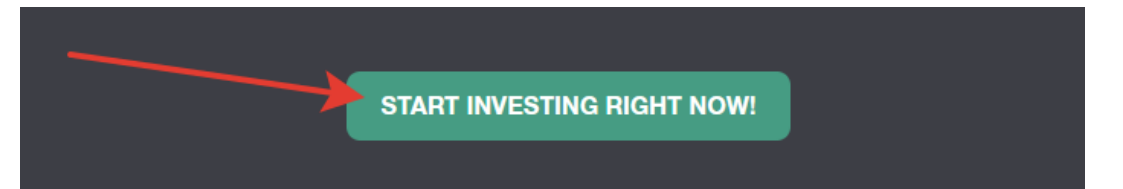

#### and go through the registration procedure: read the main terms and conditions and click Register

| PAMM Registration                                                                                                    |  |  |  |  |  |  |
|----------------------------------------------------------------------------------------------------|--|--|--|--|--|--|
| PAMM (Percentage Allocation Management Module) is an online investment platform offered by NordFX. After registering an account in PAMM service you can invest into strategies of other clients and receive a share of profit, or register as a PAMM Manager and accept investments in exchange for a fee. |  |  |  |  |  |  |
| All the strategies available in the Rating belongs to and managed by clients of NordFX. NordFX doesn't offer its own strategies in the PAMM service. If you're interested in investment services offered directly by NordFX please visit the investment funds and products pages for details.              |  |  |  |  |  |  |
| As a platform operator, NordFX only ensures correct funds transfers and profit and fees distribution. NordFX doesn't control trading strategies or Manager's trading activity. All the profits and losses are result of Manager's own decisions.                                                           |  |  |  |  |  |  |
| I agree with terms of PAMM Service                                                                                                    |  |  |  |  |  |  |
| REGISTER                                                                                                    |  |  |  |  |  |  |

After registration, you will be asked to <u>fund</u> your PAMM account for investment:

- Select transaction type: Deposit to Terminal
- Transfer Funds From: choose your account
- Transfer Funds To: choose PAMM balance

| Deposit to Terminal  |                     |                        |                 |  |  |  |  |
|----------------------|---------------------|------------------------|-----------------|--|--|--|--|
|                      | 1. Main Information | 2. Transaction Details | 3. Confirmation |  |  |  |  |
| Type of Transaction: | Deposit to Terminal |                        |                 |  |  |  |  |
| Transfer Funds From: | USD Cabinet Balance | -                      |                 |  |  |  |  |
| Transfer Funds To:   | PAMM USD Balance    |                        |                 |  |  |  |  |
|                      | Continue            |                        |                 |  |  |  |  |

In the second step, enter the amount you need to invest and click Continue.

After making a deposit, you need to return to the PAMM investing <u>page</u> to choose what you think is a worthy trader and click Invest.

|    | Name                           | Return, %                                                                                                    | ► <u>All Time</u> | Month   | Today  | Max. Drawdown | Own Funds | Total Funds  |        |
|----|--------------------------------|----------------------------------------------------------------------------------------------------|-------------------|---------|--------|---------------|-----------|--------------|--------|
|    | KennyFXPRO - The Multi 3000 EA |                                                                                                    | 80.01%            | 2.02%   | 0.34%  | 42.20%        | \$119.17  | \$ 25,359.77 | INVEST |
|    | Digvijay                       | - Marine Marine                                                                                                    | 52.06%            | 2.46%   | -0.96% | 48.33%        | \$ 936.55 | \$ 2,536.43  |        |
| ļ  | TranquilityFX - The Genesis v3 |                                                                                                    | 50.02%            | 1.92%   | 0.33%  | 42.30%        | \$ 149.16 | \$ 12,832.89 | INVEST |
| 69 | KIRAN CT                       | J                                                                                                    | 15.23%            | 0.00%   | 0.00%  | 23.50%        | \$ 115.23 | \$ 132.23    | INVEST |
|    | Trade and earn                 | 1 arrent                                                                                                    | 14.46%            | 2.44%   | 0.72%  | 8.71%         | \$ 497.95 | 9 497.95     | INVEST |
| 0  | Bunspiderman                   |                                                                                                    | 9.83%             | 0.00%   | 0.00%  | 61.66%        | 9 03.77   | \$ 63.77     | INVEST |
| 34 | 1216030                        | m                                                                                                    | 6.57%             | 0.00%   | 0.00%  | 47.10%        | \$ 2.86   | \$ 2.86      | INVEST |
| 93 | TestManager1                   |                                                                                                    | 3.36%             | 0.00%   | 0.00%  | 0.66%         | \$ 49.78  | \$ 49.78     |        |
| 33 | SH29                           |                                                                                                    | -9.64%            | 0.00%   | 0.00%  | 16.75%        | \$ 22.19  | 5 82 19      | INVEST |
| 26 | Megastyle                      | Mar and a second second | -23.24%           | -16.30% | 0.00%  | 33.38%        | \$ 229.51 | \$ 229.51    |        |

Please note that the list of traders is large and is not limited to one page. You can also refer to the list of frequently asked questions / answers at <u>https://account.nordfx.com/account/pamm/?act=faq</u>

Having chosen a PAMM trader, you will be asked to read the investment terms, specify the amount to invest and select an investment program (different traders may have several of them).

| PAN     | /M Investor                                                                                                    |            |
|---------|----------------------------------------------------------------------------------------------------|------------|
| Careful | Ily read the offer conditions listed below. Some Managers may have multiple offers, you can choose any of them.                                                                                |            |
| Trading | Interval defines how often your share of profit is paid out and Manager receives his fees. You can also fully close your investment at the end of each Trading Interval without any penalties. |            |
| Perform | nance Fee is naid to the Mananer from the profit. If there's no profit in current tracting interval the Mananer doesn't get anything                                                           |            |
| i chom  |                                                                                                    |            |
| Mainter | nance ree is aways paid at the end of every trading interval, even if there were no profit.                                                                                                    |            |
| Early W | Vithdrawal fee applies only when you withdraw your investment before the end of trading interval.                                                                                              |            |
| Deposit | it fee is paid as a portion of each received investment, it's deducted from the investment amount.                                                                                             |            |
| PA      | MM Balance: 0 USD Deposit Withdrawal                                                                                                    |            |
| Init    | tial Investments: 100                                                                                                    |            |
|         |                                                                                                    |            |
| ~       |                                                                                                    |            |
| •       | Default                                                                                                    |            |
|         | Trading with a profit of 5% per month                                                                                                    |            |
| 0       | Trading Interval, in calendar months                                                                                                    | 1          |
| 0       | Min. Deposit                                                                                                    | 50 USD     |
| 0       | Min. Withdrawal                                                                                                    | 1 USD      |
| 0       | Min. Initial Investment                                                                                                    | 30 USD     |
| 0       | Performance Fees                                                                                                    |            |
|         | Equity                                                                                                    | 0 USD      |
|         | Performance Fee                                                                                                    | 25%        |
| 0       | Management Fees                                                                                                    |            |
|         | Equity/Management Fee (per month)                                                                                                    | 0 USD - 2% |
| 0       | Withdrawal Fees                                                                                                    | 0.1100.00  |
|         | Equity/Fee                                                                                                    | 0 OSD - 2% |
|         |                                                                                                    |            |
|         | I agree with terms of PAMM Service                                                                                                    |            |
| INV     |                                                                                                    |            |

If you are a confident trader, you have your own trading system, and you can confidently increase the deposit, you can become a PAMM trader and accept investments from other traders for trading.

You can register as a PAMM trader on the PAMM investment page.

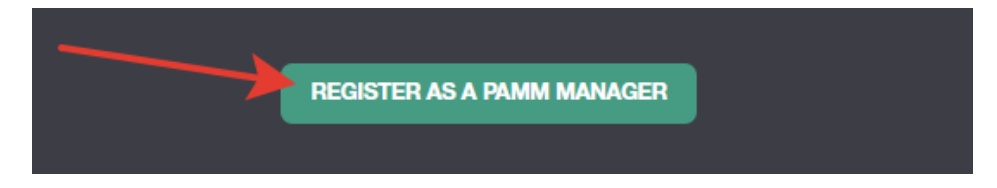

You will need to fill out a form, indicating the name of the trading account, the amount of leverage and the type of account.

| PAMM Registration                                                                                                    |          |
|----------------------------------------------------------------------------------------------------|----------|
| By registering PAMM Account you can start accepting investments from other clients of NordFX. Fund your account and start trading - your trading performance will be publicly available in the Rating, which will attra<br>investors.          | ct       |
| Please choose the meaningful name of your PAMM Account - it will be displayed in the Rating. We don't display your real game, unless you specify it in the PAMM Account name yourself. Inappropriate account name lead to account termination. | es will  |
| When the account registration is complete viat the PAMM Accounts page and configure your fees and conditions in the Offer settings.                                                                                                    |          |
| Account Name Credit Leverage                                                                                                    |          |
| Any Name 1:100 v                                                                                                    | •        |
| Account Type                                                                                                    |          |
| Pro                                                                                                    | <b>'</b> |
|                                                                                                    |          |
|                                                                                                    |          |
| I agree with terms of PAMM Service                                                                                                    |          |
| REGISTER                                                                                                    |          |
|                                                                                                    |          |

After successful registration, a PAMM trading account will be opened for you. You will need to deposit money for trading and start trading, earning profitability statistics that future investors will be guided by.

#### 3. Copy Trading

|    | Trading Datin         |                                         |           |         |   |        |   |               |                 |                  |           |        |
|----|-----------------------|-----------------------------------------|-----------|---------|---|--------|---|---------------|-----------------|------------------|-----------|--------|
| ру | Induling hauin        | ig                                      |           |         |   |        |   |               |                 |                  |           |        |
|    | Name                  | Return, %                               | All Time  | Month   |   | Today  |   | Max. Drawdown | Performance Fee | Investors Equity | Investors |        |
|    |                       |                                         | 2         | 0 2     | 0 | 2      | 0 | 2 0           | 2 D             | 2 0              | 2 B       | 1      |
|    | tanjungfx             | ment                                    | 444.71%   | 444.719 |   | 26.11% |   | 39.66%        | 30.00%          | \$ 0.00          | 0         | COPY   |
|    | Jhunjhunu             | ~~~~~~~~~~~~~~~~~~~~~~~~~~~~~~~~~~~~~~~ | 3,183.14% | 120.459 |   | 6.48%  |   | 76.08%        | 20.00%          | \$ 1,208.38      | 33        | COPY 1 |
|    | MAHI MEENA            | ~~~                                     | 92.23%    | 92.23%  |   | -4.86% |   | 45.83%        | 50.00%          | \$ 2,505.19      | 31        | COPY   |
|    | Bull trader           |                                         | 183.12%   | 58.74%  |   | 0.00%  |   | 22.70%        | 50.00%          | \$-0.92          | 1         | COPY   |
|    | ATFOREXACADEMY ALGO 1 |                                         | 67.41%    | 67.41%  |   | 0.00%  |   | 38.37%        | 50.00%          | \$ 6,435.91      | 11        | COPY T |
|    | Expro2022             |                                         | -31.13%   | 80.76%  |   | -0.46% |   | 71.43%        | 30.00%          | \$ 0.00          | 0         | COPY 1 |
|    | Truefx                |                                         | 62.20%    | 62.20%  |   | 0.00%  |   | 18.48%        | 0.00%           | \$ 0.00          | 0         | COPY 1 |
|    |                       |                                         | 546.34%   | 0.00%   |   | 0.00%  |   | 66.08%        | 12.00%          | \$ 0.00          | 0         | COPY 1 |
|    | MF989923              | - We we                                 |           |         |   |        |   |               |                 |                  |           |        |

The system of copying trades is also useful for beginners who have not yet mastered independent trading. As with PAMM investing, you are provided with a list of active traders who trade on the NordFX platform. You can subscribe to trading signals from a trader. Thus, all trading operations performed by this trader will be duplicated on your trading account.

The statistics of their trade, the level of their profitability, as well as how many other traders are currently copying their signals are presented for each trader.

After selecting a trader and reviewing their trading statistics, click the Copy Traders button to start copying their trading signals.

|             | Rating                 |                                         | MY SUBS   | CRIPTIONS |        | MYS      | IGNALS              |                     | FAQ       |             |
|-------------|------------------------|-----------------------------------------|-----------|-----------|--------|----------|---------------------|---------------------|-----------|-------------|
|             |                        |                                         |           |           |        |          |                     |                     |           |             |
| Сору        | Trading Ratin          | g                                       | /         |           |        |          | -                   |                     |           |             |
| * <u>#</u>  | Name                   | Return, %                               | All Time  | Month     | Today  | Max. Dra | vdown Performance F | ee Investors Equity | Investors |             |
|             |                        |                                         | 2         | 0 2       | 0 2    | 0 2      | 0 2                 | 0 2                 | 0 2       | 0           |
| 1           | tanjungfx              | m                                       | 444.71%   | 444.71%   | 26.11% | 39.66%   | 30.00%              | \$ 0.00             | 0         | COPY TRADES |
| 2           | Jhunjhunu              | ~~~~~~~~~~~~~~~~~~~~~~~~~~~~~~~~~~~~~~~ | 3,183.14% | 120.45%   | 6.48%  | 76.08%   | 20.00%              | \$ 1,208.38         | 33        |             |
| 3           |                        | ~~~~~~~~~~~~~~~~~~~~~~~~~~~~~~~~~~~~~~~ | 92.23%    | 92.23%    | -4.86% | 45.83%   | 50.00%              | \$ 2,505.19         | 31        | COPY TRADES |
| 4           | Bull trader            |                                         | 183.12%   | 58.74%    | 0.00%  | 22.70%   | 50.00%              | \$-0.92             | 1         | COPY TRADES |
| 5           | ATFOREXACADEMY ALGO 1  |                                         | 67.41%    | 67.41%    | 0.00%  | 38.37%   | 50.00%              | \$ 6,485.91         | П         | COPY TRADES |
| 6           | Expro2022              |                                         | -31.17%   | 80.66%    | -0.52% | 71.43%   | 30.00%              | \$ <del>0</del> .00 | 0         | COPY TRADES |
| 7           | Truefx                 |                                         | 62.20%    | 62.20%    | 0.00%  | 18.48%   | 0.00%               | \$ 0.00             | U         | COPY TRADES |
| 8           | MF989923               | mm                                      | 546.34%   | 0.00%     | 0.00%  | 66.08%   | 12.00%              | \$ 0.00             | 0         | COPY TRADES |
| 9           | Trade and Earn         | 4                                       | -99.57%   | 65.38%    | 0.00%  | 99.87%   | 10.00%              | \$ 0.00             | 0         | COPY TRADES |
| 10          | KennyFXPR0 - Prismo 2K |                                         | 305.56%   | 3.74%     | 0.32%  | 66.72%   | 30.00%              | \$ 1,495.78         | 1         | COPY TRADES |
| 1-10 of 189 | 3 4 5 6 7 19           | >                                       |           |           |        |          |                     |                     |           | 10 20 50    |

Please note that the list of traders is large and is not limited to one page. You can also always refer to the list of frequently asked questions/answers at <a href="https://account.nordfx.com/account/subscriptions/?act=faq">https://account.nordfx.com/account/subscriptions/?act=faq</a>

The subscription page provides the following information:

- the Signal name.
- description, which indicates which trading instrument is being traded.
- percentage of the trader's reward.
- the minimum amount on the balance to start copying trades.

You will also need to fill out a form indicating:

- select copying type from the list
- multiplier size
- minimum lot size

- maximum lot size
- the maximum amount of loss you are willing to accept
- choose the leverage
- indicate the amount to invest.

Please note that each field has an explanation, you can get detailed information by clicking on the question mark icon.

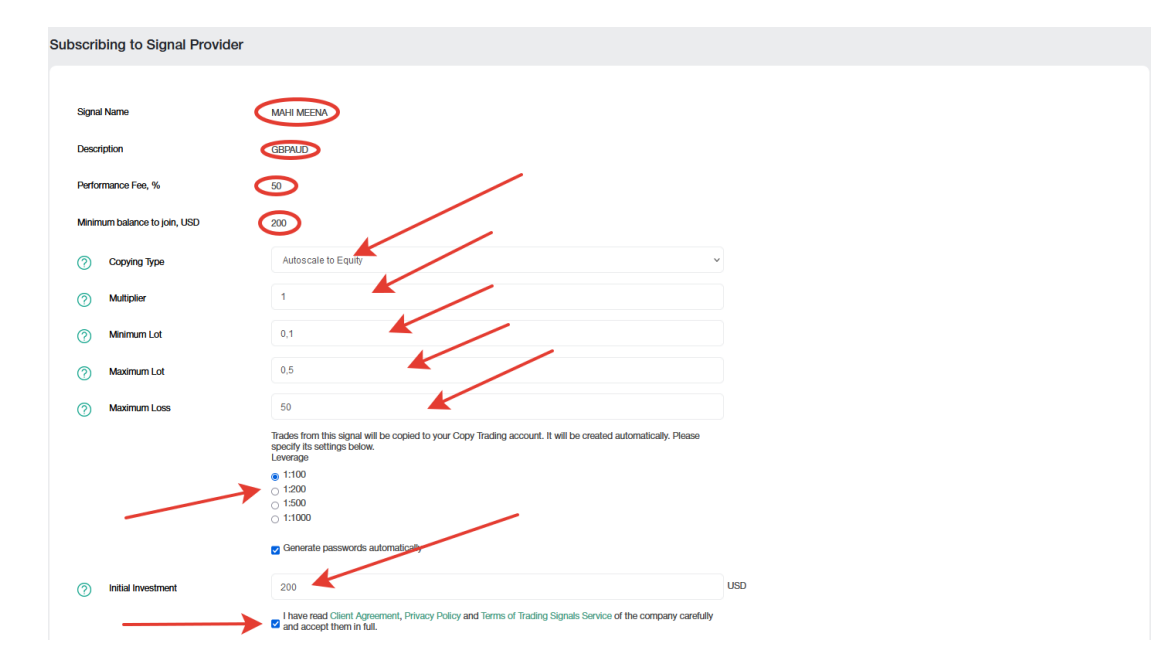

All the signals you are subscribed to are on the <u>My Subscriptions</u> page.

You can also become a provider of trading signals yourself, for this you need to register your trading signals on the <u>My Signals</u> page. Click Create New Signal and fill out the form with:

- the name of your signal
- description
- your performance fee
- minimum balance for trading on your signals
- choose the leverage
- you can create a password yourself, or it will be generated automatically, agree to the terms and click Create.

Please note that each field has an explanation, you can get detailed information by clicking on the question mark icon.

| Create I | New Signal                   |                                                                                                    |
|----------|------------------------------|----------------------------------------------------------------------------------------------------|
|          |                              |                                                                                                    |
| 0        | Signal Name                  | Any Name                                                                                                    |
| 0        | Description                  | EURUSD signals                                                                                                    |
| 0        | Performance Fee, %           | 30                                                                                                    |
| 0        | Minimum balance to join, USD | 100                                                                                                    |
| Lever    | rage                         | 1200 🗸                                                                                                    |
|          | $\rightarrow$                | g Generate passwords automatically                                                                                                  |
|          | $\longrightarrow$            | A have read Client Agreement, Privacy Policy and Terms of Trading Signals Service of the company carefully and accept them in full. |
|          |                              | Create                                                                                                    |

After successfully registering a trading signal, you will need to deposit money for trading and start trading, earning a profitability statistic that future investors will be guided by.

You can create several trading signals. You can manage them (edit, or close completely) in the <u>My</u> <u>Signals</u> page.

4. **Savings account:** we have reviewed the savings account information earlier.

# 7. Affiliate program

|                                                                                    | How It                                                                                 | Works                                                                                                    |                                                                 |
|------------------------------------------------------------------------------------|----------------------------------------------------------------------------------------|----------------------------------------------------------------------------------------------------|-----------------------------------------------------------------|
|                                                                                    |                                                                                        | Ŷ <sub>Ũ</sub> Ŷ                                                                                                    |                                                                 |
| You submit<br>a simple<br>application                                              | We give you<br>a referral link<br>and promotional<br>materials                         | You place them<br>orifine and<br>relier clients<br>to us                                                                                                | We pay you<br>commissions<br>from the<br>clients' trades        |
|                                                                                    | Commis                                                                                 | sion Size                                                                                                    |                                                                 |
| \$ <b>10-12</b>                                                                    | cork h                                                                                 | 10%<br>of your Level 2 Partners commission                                                                                                    | <b>*</b> **                                                     |
|                                                                                    | Estimate Your                                                                          | Monthly Income                                                                                                    |                                                                 |
| Number of clients who opened accounts via your links                               |                                                                                        | -                                                                                                    |                                                                 |
| 0                                                                                  |                                                                                        |                                                                                                    | 1                                                               |
| Volume of one client's trades a day on Forex, lots                                 |                                                                                        |                                                                                                    |                                                                 |
| 0                                                                                  |                                                                                        |                                                                                                    | 0                                                               |
| Your income is: \$0<br>Appreximate data and calculations                           |                                                                                        |                                                                                                    |                                                                 |
|                                                                                    | Your Adv                                                                               | vantages                                                                                                    |                                                                 |
| The largest affiliale commissions for Fores                                        | Automatic accrual of commissions in real time                                          | The baset freeding conditions, all most popular freeding conditions, all most popular freeding the baset point of the set to NordFXE clients to NordFXE | Possibility to withdraw commissions<br>of any size and any time |
| Reliable broket: Over 1,000,000<br>clenits worldwide have already<br>joined NordFX | Wide variety of promotional<br>materials; client, traffic and<br>commission statistics |                                                                                                    |                                                                 |
|                                                                                    | Reg                                                                                    | lister                                                                                                    |                                                                 |

The NordFX affiliate program offers you to earn money by inviting active traders to the website using a special link.

The program page has a detailed description of the program, as well as a calculator that will show you how much you can earn by inviting a certain number of actively trading clients.

| Estimate Your Monthly Income                               |    |
|------------------------------------------------------------|----|
| Number of clients who opened accounts via your links       |    |
|                                                            | 30 |
| Volume of one client's trades a day on Forex, lots         |    |
| •                                                          | 1  |
| Your income is: \$6600<br>Approximate data and catedutions |    |

To participate in the program, you need to go through the <u>Registration</u> procedure.

- read the partnership agreement and its terms
- specify the address of the website from which you will conduct affiliate traffic.
- indicate which promotion methods you will use and submit the form for moderation.

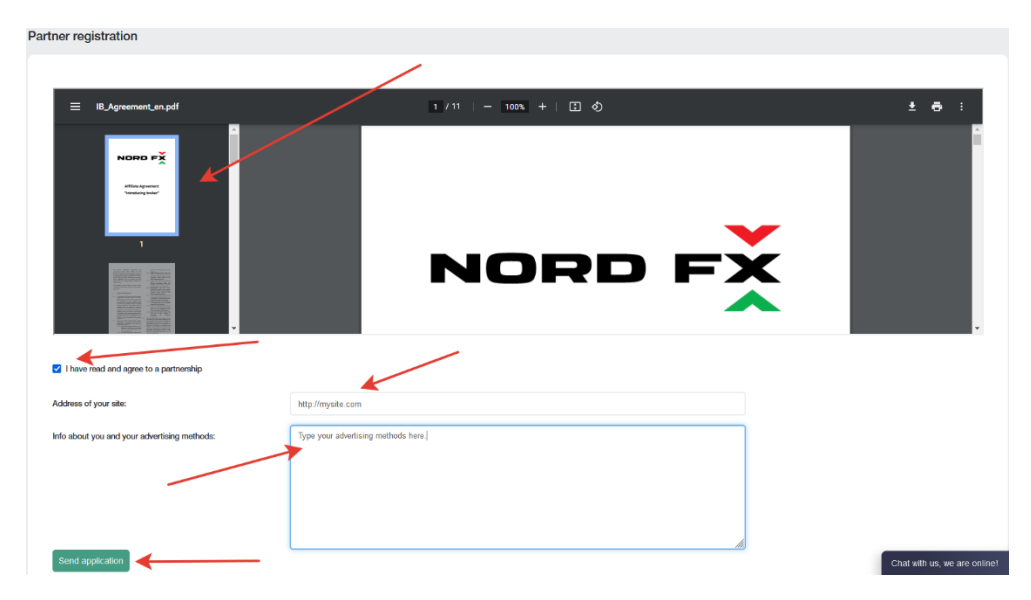

Your application for participation in the affiliate program will be reviewed by the Support within 24 hours.

After submitting an application on the affiliate program page, promotional materials with your personal affiliate link will be available to you. Materials are available in the form of a regular link, banner, landing page code, video frames. For each type of content, you can choose the display language, size of promotional materials, and other options for successfully embedding materials in your website design.

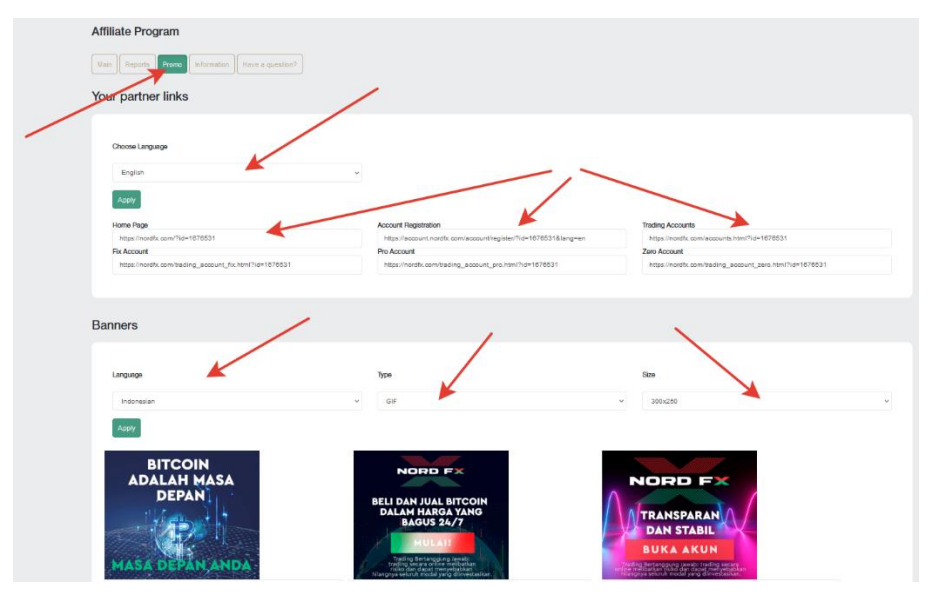

Do not use advertising materials without receiving approval of your application from the Support: this traffic will not be credited to you.

You will have access to a summary of the traffic received through your links on the home page of your affiliate account.

| Affiliate Program                                                      | -                        |                                                                                          |                          |                                                                                      |       |                          |
|------------------------------------------------------------------------|--------------------------|------------------------------------------------------------------------------------------|--------------------------|--------------------------------------------------------------------------------------|-------|--------------------------|
| Main Reports Promo Information Have a quest                            | tion?                    | _                                                                                        |                          |                                                                                      |       |                          |
| Today                                                                  |                          | Per Month                                                                                |                          | Total                                                                                |       |                          |
| New Clients<br>Active Clients<br>Commission<br>Second Level Commission | 0<br>0<br>0 USD<br>0 USD | New Clients<br>Active Clients<br>Volume of Lots<br>Commission<br>Second Level Commission | 0<br>0<br>0 USD<br>0 USD | Clients<br>Active Clients<br>Volume of Lots<br>Commission<br>Second Level Commission |       | 0<br>0<br>0 USD<br>0 USD |
| Today                                                                  |                          | Pe                                                                                       | r Month                  |                                                                                      | Total |                          |
|                                                                        |                          | Ν                                                                                        | lo Items                 |                                                                                      |       |                          |

In the **Reports** section, you will be able to see various reports on the registered accounts of your clients.

In the Information section, you can see the size of your commission for each trading instrument.

You can also always refer to the list of frequently asked questions/answers at <u>https://account.nordfx.com/account/partners/?action=have\_a\_question</u>

# 8. Reference

On the Reference section page, you will be able to access the training materials.

The For Beginners section contains all the useful information for those who are just getting acquainted with the Forex market, as well as information on how to start trading correctly.

The Advanced section also contains a lot of tutorials. But access to these materials is open to those who have deposited at least \$50.

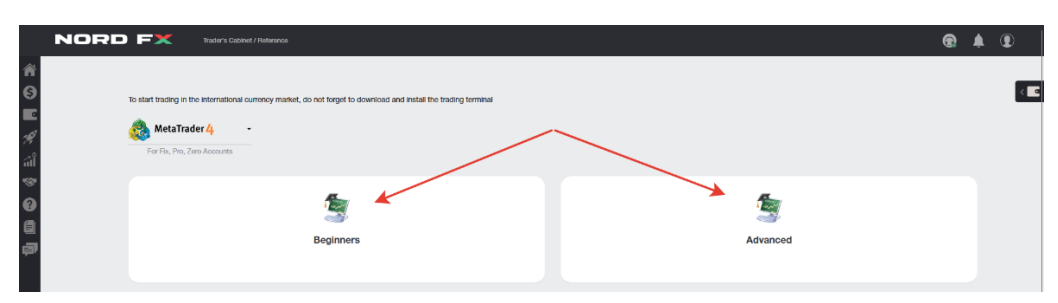

# 9. Meta Trader 4 Documentation

|                                                                                             |                                                                                                    | <b>@</b> | <b>h</b> 1 |   |
|---------------------------------------------------------------------------------------------|----------------------------------------------------------------------------------------------------|----------|------------|---|
| 1<br>1<br>1<br>1<br>1<br>1<br>1<br>1<br>1<br>1<br>1<br>1<br>1<br>1<br>1<br>1<br>1<br>1<br>1 | To start trading in the international conversy market, do not longet to download and install the leading laminal  MetaTrader 4  For Fix, Pix, Zenz Admundst  Documentation |          |            | < |
| 9<br>(1)<br>(1)                                                                             | MetaTrader 4 MultiTerminal Documentation                                                                                                    |          |            |   |

You can download the MT4 trading terminal for PC (windows), or smart devices on IOS or Android systems in the page of this section.

You can also download the main documentation for the MT4 trading terminal in PDF formats.

# **10.** Support

You can make a request to Support through the ticket system: Add New Ticket in this page.

- fill out the form with:
- select from the list to which department to address your message
- specify the subject of the message
- describe your problem in detail and click Open Ticket.

| Help Topic: | Technical Support                                             | ~   |
|-------------|---------------------------------------------------------------|-----|
| Subject:    | Password                                                      |     |
| Message:    | Hello. Help me plz.<br>How can i recover my account password? |     |
|             |                                                               |     |
|             |                                                               | /// |

A list of all your tickets will be on the main screen of the tickets page. You will be able to track the status of your tickets and communicate with the technical support service there.

|                          |                         |               |         |  | Add new ticket |  |  |  |
|--------------------------|-------------------------|---------------|---------|--|----------------|--|--|--|
|                          |                         |               |         |  |                |  |  |  |
| <b>Tick</b>              | et was added successful | lly           |         |  |                |  |  |  |
| <mark>√ Tick</mark><br>№ | et was added successful | lly<br>Status | Subject |  |                |  |  |  |